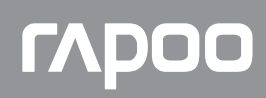

# 8000M(K8000M+M160)

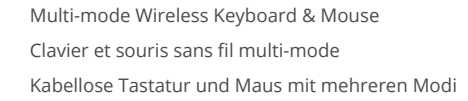

Package contents / Contenu de l'emballage / Packungsinhalt / Contenuto della confezione / Contenidos del Embalaje / Inhoud van de verpakking / Conteúdos da embalagem / Комплект поставки / Вміст пакунку

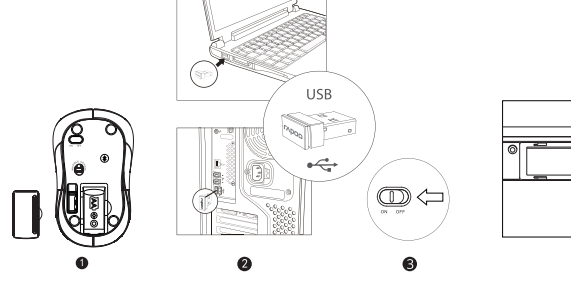

Mouse/Souris/Maus/Mouse/Ratón/Muis/Rato/Мышь/Миша

USB -• Ð 0 2

Keyboard/Clavier/Tastatur/Tastiera/Teclado/Toetsenbord/ Teclado/Клавиатура/Клавіатура

## Overview/Vue d'ensemble/Überblick/Descrizione/Visión general/Overzicht/Visão geral/Обзор/Загальний огляд

Status LED Fn+Ins= Switch between Win mode and Mac mode . Multi-media function in Win mode Fn+F1=Back Fn+F1=Back Fn+F2=Forward Fn+F3=Homepage Fn+F4=Email Fn+F5=Multimedia player Fn+F6=Play / Pause Fn+F6=Play / Pause Fn+F7=360 Fn+F8=Previous track Fn+F9=Next track Fn+F10=Volume -Fn+F11=Volume+ Fn+F12=Mute Multi-media function in Mac mode Fn+F6=Play / Pause Fn+F8=Previous track Fn+F9=Next track Fn+F10=Volume -Fn+F11=Volume+ Fn+F12=Mute A Left button B Right button C Middle button/scroll wheel D Bluetooth button

=====

E ON/OFF switch F Status LED

LED de statut s=Basculer entre le mode Win et le mode Mac Fn+Ins=Basculer entre le mode Win et Fonction multimédia en mode Win Fn+F1=Arrière Fn+F2=Avant Fn+F3=Bage d'accueil Fn+F3=Bage d'accueil Fn+F5=Lecteur multimédia Fn+F5=Lecteur / Pause Fn+F7=ArrEer Fn+F8=Piste précédente Fn+F9=Piste suivante Fn+F1=Volume + Fn+F1=Volume + Fn+F1=Volume + HN+F12=Muet Fonction multimédia en mode Mac Fn+F5=lecture / Pause Fn+F5=Piste précédente Fn+F9=Piste suivante Fn+F10=Volume + Fn+F11=Volume + Fn+F12=Muet

A Bouton gauche B Bouton droit C Molette de défilement et bouton central D Bouton Bluetooth E Interrupteur marche/arrêt F LED de statut

 Status-LED Fn+Ins=Zwischen Windows- und Mac-Modus wechseln Multimedia-Funktion im Windows-Modus Fn+F1=Zurück Fn+F2=Vorwärts Fn+F3=Startseite Fn+F4=Hati Fn+F44=E-Mail Fn+F5=Medienplayer Fn+F6=Wiedergabe / Pause Fn+F7=Stopp Fn+F8=Vorheriger Titel Fn+F9=Nächster Titel Fn+F10=Lautstärke + Fn+F11=Lautstärke + Fn+F12=Stumm Multimedia-Funktion im Mac-Modus Fn+F6=Wiedergabe / Pause Fn+F8=Vorheriger Titel Fn+F9=Nächster Titel Fn+F10=Lautstärke -Fn+F11=Lautstärke + Fn+F12=Stumm A Linke Maustaste B Rechte Taste C Scrollrad und mittlere Taste D Bluetooth-Taste E Ein-/Ausschalter F Status-LED

IED di stato Fn+Ins=Passa tra modalità Win e modalità Mac Fn+Ins-Passa tra modalità Win e modalità Win Fn+F1+Parte posteriore Fn+E2-Avanti Fn+F3+Homepage Fn+54-E-Mail Fn+55-Lettore multimediale Fn+65-Riproduci/Interrompi Fn+F7-Stop Fn+F7-Stop Fn+F7-Stop Fn+F9-Tracta precedente Fn+F9-Tracta successivo Fn+F1-0volume + Fn+F1-20-bistitiva audio Europea multimediale in modalità Marc **Funzione multimediale in modalità Mac** n+F6=Riproduci/Interrompi Funzione mutani Fn+F6=Riproduci/Interromm Fn+F8=Traccia precedente Fn+F9=Traccia successivo Fn+F10=Volume -Fn+F11=Volume + Fn+F112=Disattiva audio

A Tasto sinistro B Tasto destro C Rotella di scorrimento e tasto centrale D Tasto Bluetooth E Interruttore di accensione/spegnimento F LED di stato

EED de estado Fn+Ins=Cambiar entre el modo Win y el modo Mac Función multimedia en el modo Win Fn+F1=Atrás Fn+F2=Adelante Fn+F3=Página principal Fn+F4=Correo electróni Fn+F4=Corree electrónico Fn+F5=Reproductor multimedia Fn+F6=Reproducir/Detener Fn+F3=Pletener Fn+F3=Pista siguiente Fn+F10=Volumen -Fn+F10=Volumen -Fn+F11=Volumen + Fn+F12=Silenciar Función multimedia en el modo Mac Fn+F6=Reproducir/Detener Fn+F8=Pista anterior Fn+F9=Pista siguiente Fn+F10=Volumen + Fn+F11=Volumen + En F13=Citacian Fn+F12=Silenciar A Botón izquierdo B Both derecho C Rueda de desplazamiento y botón central D Botón Bluetooth E Interruptor de encendido y apagado F LED de estado

Multimediafunctie in Win-Indus Multimediafunctie in Win-modus Fn+F1=Vorige Fn+F2=Volgende Fn+F3=Startpagina Fn+F3=Mediaspeler Fn+F5=Mediaspeler/Pauze

Função multi-media no modo Win Fn+F1=Retroceder Hn+1=Rétroceder Fn+F2=Avançar Fn+F3=Página Inicial Fn+F3=Página Inicial Fn+F5=Reprodutor de mídia Fn+F6=Reproduzir / Pausar Fn+F7=Parar Fn+F7=Parar Fn+F8=Faixa anterior Fn+F9=Próxima faixa Fn+F10=Volume – Fn+F11=Volume+ Fn+F12=Mudo Função multi-media no modo Mac Fn+F6=Reproduzir / Pausar Fn+F8=Faixa anterior Fn+F9=Próxima faixa Fn+F10=Volume – Fn+F11=Volume + Fn+F12=Mudo A Botão direito B Botão esquerdo C Roda de deslocamento e botão do meio D botão de Bluetooth E Interruptor para ligar/desligar F LED de estado

LED de estado Fn+Ins=Alternar entre o modo Win e o modo Mac

Светодиодный и Fn+Ins=Переключ дный индикатор состояния реключение между режимами Win и Mac Frieffs-flepbernoversive между рекомалани Win и Мас Функция Multi-media (Мультимедиа) в режиме Win Frieff-Haзa Frieff-Haзa Frieff-Braanates (Сраница Frieff-Braanates (Сраница Frieff-Braanates (Сраница) Frieff-Braanates (Сраница) Frieff-Braanates Frieff-Braanates Frieff-Braanat Функция Multi-media (Мультим Бл+F6=Проигрывание/Пауза Fn+F8=Предыдущая дорожка Fn+F9=Следующая дорожка Fn+F10=Громкость + Fn+F11=Громкость + Fn+F12=Отключить звук А Правая кнопка В Левая кнопка В Левая кнопка С Колесо прокрутки и средняя кнопка D кнопку Bluetooth Е Вкл/выкл F Светодиодный индикатор состояния

(br)

| Fn+Ins=Перемикайтеся між режимами Win                                                                                                    |
|----------------------------------------------------------------------------------------------------|
| Мультимедійна функція у режимі Win<br>Frhf=Halaga<br>Fnhf=ZeBnepeg<br>Fnhf=Afe, Пошта<br>Fnhf=Afe, Пошта<br>Fnhf=Afe, Пошта<br>Fnhf=Afe, Пошта<br>Fnhf=Afe, Подара<br>Fnhf=Afe, Подарация Доріжка<br>Fnhf=Afe)Поряціясь -<br>Fnhf=Dafywintch -<br>Fnhf=Dafywintch -<br>Fnhf=Dafywintch - |
| Мультимедійна функція у режимі Мас<br>Fn+66-Програти / Пауза<br>Fn+78-Попередня доріжка<br>Fn+79-Наступна доріжка<br>Fn+719-Пучність -<br>Fn+711-Гучність +<br>Fn+712-Без звуку                                                                                                    |
| <ul> <li>А Ліва кнопка</li> <li>В Права кнопка</li> <li>Сколіцатко прокручення і середня кнопка</li> <li>Сколіцатко прокручення і середня кнопка</li> <li>Учімки-Діямк,</li> <li>Р Світлодіод статусу</li> </ul>                                                                         |
|                                                                                                    |

Світлодіод статусу Fn+Ins=Перемикайтеся між режимами Win і Мас

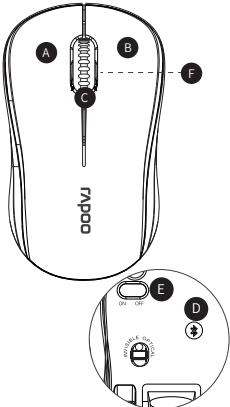

Switching among paired devices/Basculer parmi les appareils appairés/Zwischen gekoppelten Geräten umschalten/Commutazione tra dispositivi associati/ Cambio entre dispositivos emparejados/Schakelen tussen gekoppelde apparaten/Alternando entre dispositivos emparelhados/ Переключение между сопряженными устройствами/Перемикання м ж по днаних у пару пристро в

Premere il tasto Bluetooth del mouse per passare tra i dispositivi associati.

entre los dispositivos asociad

I Premere la combinazione dei tasti della tastiera, Fn+1, Fn+2, Fn+3 e Fn+4 per passare tra i dispositivi associati.

La tastiera e il mouse connettono un dispositivo tramite il ricevitore a 2,4 GHz. Rispettivame associano 3 e 2 dispositivi tramite Bluetooth.

i Presione las combinaciones de tecla del teclado Fn+1, Fn+2, Fn+3 y Fn+4 para cambiar

Presione el botón Bluetooth del ratón para cambiar entre los dispositivos asociados

I Druk op de sneltoetsen van het toetsenbord, Fn+1, Fn+2, Fn+3 en Fn+4 om te schakelen tussen gekoppelde apparaten.

Druk op de Bluetooth-knop van de muis om te schakelen tussen gekoppelde apparaten.

El teclado y el ratón se conectan a un dispositivo a través de un receptor de 2,4 GHz. Se asocian a 3 y 2 dispositivos, respectivamente, a través Bluetooth.

- Press key combinations of the keyboard, Fn+1, Fn+2, Fn+3 and Fn+4 to switch among paired devices. Press Bluetooth button of the mouse to switch among paired devices. The keyboard and the mouse connect a device via 2.4 GHz receiver. They respectively pair 3 and 2 devices via Bluetooth.
- (f) Appuyez sur les combinaisons de touches du clavier, Fn+1, Fn+2, Fn+3 et Fn+4 pour basculer parmi les appareils appairés. Appuyez sur le bouton Bluetooth de la souris pour basculer parmi les appareils appairés. Le clavier et la souris connectent un appareil via un récepteur 2,4 GHz. Ils appairent respectivement 3 et 2 appareils via Bluetooth.
- B Drücken Sie zum Umschalten zwischen gekoppelten Geräten die Tastenkombinationen der Tastatur, Fn+1, Fn+2, Fn+3 oder Fn+4. Drücken Sie zum Umschalten zwischen den gekoppelten Geräten die Bluetooth-Taste der Maus. Tastatur und Maus stellen über einen 2,4-GHz-Empfänger eine Verbindung zu einem Geräther, Sie koppeln entsprechend 3 und 2 Geräte per Bluetooth.
- Het toetsenbord en de muis verbinden een apparaat via een 2,4 GHz ontvanger. Ze koppelen respectievelijk 3 en 2 apparaten via Bluetooth.
- Status LED/LED de statut/Status-LED/LED di stato/LED de estado/Status-LED/LED de estado/Светодиодный индикатор состояния/Світлодіод статусу Keyboard Status LED flashes slowly, indicating the keyboard and your device are pairing via Bluetooth. The light is always on during back connection.

Mouse When you pick up the mouse, if the red light turns stable for 6 seconds, Bluetooth device 1 is paired. If the red light flashes slowly, Bluetooth device 2 is paired. If the light is off, the 2.4 GHz device is paired.

- Clavier La LED de statut clignote lentement, indiquant que le clavier et votre appareil s'appairent via Bluetooth.Le voyant est toujours allumé pendant la connexion arrière. ſſ Souris Lorsque vous prenez la souris,si l'indicateur lumineux rouge devient fixe pendant 6 secondes, l'appareil Bluetooth 1 est appairé. Si l'indicateur lumineux rouge clignote lentement, l'appareil 3 diuetooth 2 est appairé. Si l'indicateur lumineux est éteint, l'appareil 24 d'At est appairé.
- Tastatur Die Status-LED blinkt langsam, was anzeigt,dass sich Tastatur und Gerät per Bluetooth koopein. Das Licht ist während der Rückverbindung immer eingeschaltet.

Maus Wenn Sie die Maus anheben,wenn die rote Leuchte 6 Sekunden lang dauerhaft leuchtet, ist Bluetooth-Gerät 1 gekoppelt. Wenn die rote Leuchte langsam blinkt, ist Bluetooth-Gerät 2 gekoppelt. Wenn die Leuchte nicht leuchtet, ist das 2,4-GH2-Gerät gekoppelt.

- Tastiera Il LED di stato lampeggia lentamente, per indicare che la tastiera e il dispositivo : connessi tramite Bluetooth. La luce è sempre accesa durante la connessione direi
- Mouse Quando si rileva il mouse,se la spia rossa diventa fissa per 6 secondi, il dispositivo Bluetooth 1 è associato. Se la spia rossa lampeggia lentamente, il dispositivo Bluetooth 2 è associato. Se la spia è spenta, il dispositivo a 2,4 GHz è associato.
- (B) Teclado El LED de estado parpadea lentamente, lo que indica que el teclado y el dispositivo se están asociando mediante Bluetooth. La luz está siempre encendida durante la conexión posterior. Ratón
- Cuando levante el ratón,si la luz roja se ilumina permanentemente durante 6 segundos, el dispositivo 1 Bluetooth está asociado. Si la luz roja parpadea lentamente, el dispositivo 2 Bluetooth está asociado. Si la luz está apagada, está asociado el dispositivo de 2,4 GHz.
- Toetsenbord Het statuslampje knippert langzaam. Dit geeft aan dat het toetsenbord en uw apparaat koppelen via Bluetooth. Het lampje brandt altijd tijdens terug-verbinding.

Muis Wanneer u de muis opraapt,als het rode lampje gedurende 6 seconden stabiel oplicht, is Bluetooth-apparaat 1 gekoppeld. Als het rode lampje langzaam knippert, is Bluetooth-ap-paraat 2 gekoppeld. Als het lampje uit is, is het 2,4 GHz apparaat gekoppeld.

. Натисніть кнопку Bluetooth на миші, щоб перемикатися між поєднаними у пару пристроями. Клавіатура і миша підключаються до пристрою через приймач 2,4 ГГц. Вони поєднуються у пару по Bluetooth, відповідно, з 3 і 2 пристроями.

Pressione as combinações de teclas do teclado, Fn+1, Fn+2, Fn+3 e Fn+4 para alternar entre dispositivos emparelhados.

Pressione o botão de Bluetooth do rato para alternar entre dispositivos emparelhados.

O teclado e o rato ligam a um dispositivo através de um recetor de 2,4 GHz. Podem ser emparelhados respetivamente com 3 e 2 dispositivos através de Bluetooth.

. Нажмите кнопку Bluetooth на мыши для переключения между сопряженными устройствами.

Клавиатура и мышь подключены к устройству с помощью приемника 2,4 Гц. Они соответственно выполняют сопряжение 3 и 2 устройств по Bluetooth.

Натискайте комбінації клавіш Fn+1, Fn+2, Fn+3 і Fn+4, щоб перемикатися між поєднаними у пару пристроями.

Ш Нажмите одновременно кнопки Fn+1, Fn+2, Fn+3 и Fn+4 для переключения между сопряженными устройствами.

- Teclado O LED de estado pisca lentamente, indicando que o teclado e o seu dispositivo estão a emparelhar através de Bluetooth. A luz está sempre acesa durante conexão traseira. Nato Quando pegar no rato,se a luz vermelha ficar estática durante 6 segundos, significa que o dispositivo Bluetocoth 1 está emparelhado. Se a luz vermelha piscar lentamente, significa que o dispositivo Bluetoch 1 e está emparelhado. Se a luz estiver apagada, significa que o dispositivo due 2,4 GHz está emparelhado.
- очывла у и Светодиод состояния мигает медленно, указывая на процесс сопряжения клавиатуры и вашего устройства по Bluetooth. Во время обратного соединения подсветка всегда горит.

Мышь При выборе мыши, Если красный индикатор постоянно горит в течение 6 секунд, по Bluetooth сопряжено устройство 1. Если красный индикатор медленно мигает, по Bluetooth сопряжено устройство 2. Если индикатор выключится, установлено сопряжение сустройством 2.4 ГГц.

Клавіатура Світладіод статусу повільно мерехтить, позначаючи поєднання в пару по Bluetooth клавіатури і пристрою. Під час підключення світло завжди горить. ua

Миша Коли ви вибираєте мишу,Якщо через 6 секунд червона лампочка починає неперервни світитися, значить, пристрій Bluetooth 1 поєднано в пару. Якщо червона лампочка повільно спалазує, пристрій Bluetooth 2 поєднано в пару. Якщо лампочка вимикнулася, значить, поєднано в пару пристрій 2,4 ГГц.

## Low battery/Batterie faible/Geringer Akkustand/Batteria scarica/Batería baja/Laag batterijvermogen/ Bateria fraca/Низкий заряд аккумулятора/Низький заряд батареї

- When you use the keyboard or mouse, if status LED flashes twice every two seconds, it means the battery power is low.
- (ff) Lorsque vous utilisez le clavier ou la souris, si la LED de statut clignote deux fois toutes les deux secondes, cela signifie que le niveau de la pile est faible.
- Wenn Sie die Tastatur oder Maus nutzen und die Status-LED zweimal alle zwei Sekunden blinkt, deutet dies auf einen geringen Batteriestand hin.
- I Quando si usa la tastiera o il mouse, se il LED di stato lampeggia due volte ogni due secondi, significa che la batteria è scarica.
- Eu Cuando utilice el teclado o el ratón, si el LED de estado parpadea dos veces cada dos segundos, significa que la pila tiene poca carga. Wanneer u het toetsenbord of de muis gebruikt, en het statuslampje elke twee seconden twee keer knippert, betekent dit dat het batterijvermogen laag is.
- Durante a utilização o teclado ou rato, se o LED de estado piscar duas vezes a cada dois segundos, significa que a bateria está fraca.
- При использовании клавиатура или мыши, если светодиод вспыхивает дважды каждые две секунды, это указывает на низкий уровень заряда батареи.
- Під час користування клавіатура або мишею мерехтіння світлодіода статусу двічі кожні дві секунди означає низький заряд батареї.

Status-LED
 Fn+Ins=Schaklen tussen Win-modus en Mac-modus

C Scrollwiel & model D Bluetooth-knop E Aan/uit-schakelaar F Status-LED

Fn+F6=Afspelen/Pauze Fn+F7=Stoppen Fn+F8=Vorige nummei Fn+F9=Volgende numr Fn+F10=Volume -Fn+F11=Volume + Fn+F12=Dempen Multimediafunctie in Mac-modus Fn+F6=Afspelen/Pauze Fn+F6=Arspeterurauze Fn+F8=Vorige nummer Fn+F9=Volgende numm Fn+F10=Volume -Fn+F11=Volume + Fn+F12=Dempen A Linkerknop B Rechterknop C Scrollwiel & middelste knop

|   | Legislation of the second second s | I asuera<br>1. Tenere premuta la combinazione di tasti Fn+1, Fn+2 o Fn+3 per almeno 3<br>secondi,LED di stato lampeggia lentamente,la tastiera è rilevabile per 60 secondi,per<br>associare 3 diversi dispositivi tramite Bluetooth.<br>2. Completare l'associazione Bluetooth sul dispositivo.                                                                                                    |     | Tecado<br>L. Mantenha premidas as combinações de teclas, Fn+1, Fn+2 ou Fn+3 durante<br>pelo menos 3 segundos para ,Os LED de estado picam lentamente, O teclado<br>poderá ser detetado durante 60 segundos,emparelhar 3 dispositivos diferentes<br>através de Bluetooth.                                                                                                    |
|---|----------------------------------------------------------------------------------------------------|----------------------------------------------------------------------------------------------------|-----|----------------------------------------------------------------------------------------------------|
|   | Mouse Pair your first device 1. Turn on the mouse. 2. Keep pressing the Bluetooth button at least 3 seconds to pair. The status LED fisabse red slowly. The mouse is discoverable for 2 minutes. 3. Complete Bluetooth pairing on your device. When the mouse and your device are paired, the light turns off. Pair your second device 1. Press the Bluetooth button to switch to another channel. 2. Follow step 2 and 3 of "Pair your first device" to connect your second device. Bluetooth pairing Windows89 and 8: 1.Click the "Start" button, the select Control Panel > Add a device 2.Select the keyboard or mouse from the list.*                                                                                                    | Mouse<br>1. Accendere il mouse.<br>2. Continuare a premere il tasto Bluetooth almeno per 3 secondi per associare. Il<br>LED di stato lampeggia lentamente in rosso. Il mouse è rilevabile per 2 minuti.<br>3. Completare l'associazione Bluetooth sul dispositivo. Una volta associati il<br>mouse el dispositivo<br>Associare il genomo dispositivo<br>Associare il tasto Bluetooth per cambiare canale.<br>2. Seguirei passi 2 e 3 di "Associare il primo dispositivo" per connettere il secondo<br>dispositivo.<br>Associare il dasto Bluetooth<br>Windows®7 e 8:<br>1. Fare cil: cau tasto "Start", quindi selezionare Pannello di controllo > Aggiungi un                                                                                                    |     | 2. Conclua o emparelhamento Bluetooth no seu dispositivo.     Rato     Emparelhar o seu primeiro dispositivo     1. Ligue o rato.     2. Mantenha premido o botão de Bluetooth pelo menos 3 segundos para emparelhar.     O LED de estado pisca lentamente em vermelho. O rato estará visível durante 2 minutos.     3. Conclua o emparelhamento Bluetooth no seu dispositivo. Quando o rato e o     seu dispositivo estiverem emparelhados, a luz irá apagar.     Emparelhar o seu segundo dispositivo     1. Pressione o botão de Bluetooth para mudar para outro canal.     2. Execute os passos 2 e 3 de "Emparelhar o seu primeiro dispositivo" para ligar o     seu segundo dispositivo.     Emparelhamento Bluetooth                                                                                                    |
|   | 3.Click Next and follow any other instructions that may appear on the screen.<br>Windows910:<br>1.Click the "Start" button, then select Settings > Devices > Bluetooth.<br>2.Select the keyboard or mouse from the list.+<br>3. Click Pair and follow any other instructions that may appear on the screen.<br>*RAPOO BT3.0 KB/RAPOO BLE KB/Rapoo BleMouse/RAPOO BT3.0 Mouse<br>Note: RAPOO BLE requires Win8 or later version                                                                                                    | dispositivo.<br>2. Selezionare la tastiera o il mouse dall'elenco.*<br>3. Fare clic su Avanti e seguire le istruzioni che appaiono sullo schermo.<br>Windows810:<br>1. Fare cli sul tasto "Start", quindi selezionare Impostazioni > Dispositivi > Bluetooth.<br>2. Selezionare la tastiera o il mouse dall'elenco.*<br>3. Fare clic su Associa e seguire le istruzioni che appaiono sullo schermo.<br>*RAPOO BT3.0 KB/RAPOO BLE KB/RApoo BleMouse/Mouse RAPOO BT3.0<br>Nata: DAPOO B E. schiched Mile 9. unstiene euroschion                                                                                                    |     | Windows87 e 8:<br>1. Cilque no botão "Iniciar" e, em seguida, selecione Painel de Controlo > Adicionar<br>um dispositivo<br>2. Selecione o teclado ou o rato na lista.*<br>3. Cilque em Seguinte e siga as instruções que possam ser apresentadas no ecrã.<br>Windows810:<br>1. Cilque no botão "Iniciar" e, em seguida, selecione Definições > Dispositivos ><br>Biuetooth.<br>2. Selecione o teclado ou o rato na lista.*<br>3. Cilque em Emparehar e siga as instruções que possam ser apresentadas no ecrã.                                                                                                    |
| Ŧ | Clavier<br>1. Appyzez et maintenez les combinaisons de touches Fn+1, Fn+2 ou Fn+3<br>enfoncées au moins 3 secondes, Les LED de statut dignotent lentement le clavier<br>est détectable pendant 60 secondes, pour appairer 3 appareils différents via<br>Bluetooth.<br>2. Effectuer Pappairage Bluetooth sur votre appareil.                                                                                                    | Nota: RAFOD BLE Incluée vinto o versione successiva<br>Teclado<br>1. Presione sin soltar las combinaciones de teclas Fn+1, Fn+2 o Fn+3 al menos 3 segundos "Los LED de estado parpadean lentamente, el teclado pasará a estar detectable durante 60 segundos, para asociar 3 dispositivos diferentes a través                                                                                                    | ru) | *RAPOO BT3.0 KB/RAPOO BLE KB/Rapoo BleMouse/RAPOO BT3.0 Mouse<br>Nota: RAPOO BLE requer Win8 ou versão posterior<br>Клавиатура<br>1. Нажилте и удерживайте кнопки Fn+1, Fn+2 или Fn+3 не менее 3 секунд. С<br>ветодиоды состания мигают медленно. Клавиатура обнаруживается в                                                                                                    |
|   | Souris<br>Appairez vorte premier appareil<br>1. Allumez la souris.<br>2. Maintenze la bouton Bluetooth enfoncé au moins 3 secondes pour effectuer<br>l'appairage. La LED de statut clignote lentement en rouge. Le souris peut être<br>détectée pendant 2 minutes.<br>3. Effectuez l'appairage Bluetooth sur votre appareil. Une fois la souris et votre<br>appareil appaires, l'indicateur lumineux s'éteint.<br>Appairez votre deuxième appareil<br>1. Appuyes zur le bouton Bluetooth pour passer sur un autre canal.<br>2. Suivez les étapes de 2 et 3 de la section « Appairez votre premier appareil »<br>pour connecter votre deuxième appareil.                                                                                                    | oe Biuetooth.<br>2. Complete la asociación Bluetooth en el dispositivo.<br>Ratón<br>Asociar el primer dispositivo<br>1. Encienda el ratón.<br>2. Mantenga presionado el botón Bluetooth al menos 3 segundos para realizar la<br>asociación. El LED de estado parpadeará en color rojo lentamente. El ratón<br>pasará a estra detectable durante 2 minutos.<br>3. Complete la asociación Bluetooth en el dispositivo. Cuando el ratón y el<br>dispositivo estén asociados, la luz se apagrá.<br>Asociar el segundo dispositivo<br>1. Presione el botón Bluetooth para cambiar a otro canal.                                                                                                    |     | че цаницат Состоянных от веренного клавных уда сонаруживается в<br>Выекость.<br>Выекость сокраждитейся выполнить сопряжение з различных устройств по<br>Выекость.<br>Выполните на своем устройстве сопряжение по Bluetooth.<br>Мышь<br>Выполните сопряжение первого устройства<br>1. Вклочите мышь.<br>2. Чтобы выполнить сопряжение, нажмите и удерживайте кнопку Bluetooth<br>не менее 3 секунд. Светодиод состояния медленно вспыхивает красным<br>светом. Мышь бонаруживается в течение 2 минут.<br>3. Выполните на своем устройстве сопряжение по Bluetooth. После установия<br>сопряжения межда выших устройствои и мышь индикатор погаснет.                                                                                                    |
|   | Appairage Bluetooth<br>Windows87 et 8:<br>1.Cliquez sur le bouton "Démarrer", puis sélectionnez Panneau de configuration<br>> Ajouter un périphérique<br>2.Sélectionnez le clavier ou la souris dans la liste.*<br>3.Cliquez sur visuant e ul avoiris dans la liste.*<br>Nindows810:<br>1.Cliquez sur le bouton "Démarrer", puis sélectionnez Paramètres > Périphériques ><br>Bluetooth.<br>2.Sélectionnez le clavier ou la souris dans la liste.*<br>3.Cliquez sur le bouton "Démarrer", puis sélectionnez Paramètres > Périphériques ><br>Bluetooth.<br>2.Sélectionnez le clavier ou la souris dans la liste.*<br>3.Cliquez sur Appairer et suivez les autres instructions pouvant apparaître à<br>l'écran.<br>*Clavier RAPOO BT3.0/Clavier RAPOO BLE/Souris Rapoo BleMouse/Souris RAPOO<br>BT3.0                                                                                                    | <ol> <li>Siga los pasos 2 y 3 de la sección "Asociar el primer dispositivo" para conectar el segundo dispositivo.</li> <li>Asociación Bluetooth</li> <li>Windows&amp;Y 98:</li> <li>Haga clic en el botón "inicio" y, a continuación, seleccione Panel de control &gt; Agregar un dispositivo.</li> <li>Seleccione el teclado o ratón en la lista.*</li> <li>Haga clic en siguiente y siga todas las instrucciones que aparezcan en la pantalla.</li> <li>Windows&amp;10:</li> <li>Seleccione el teclado orión en la lista.*</li> <li>Haga clic en el botón "inicio" y seleccione Configuración &gt; Dispositivos &gt; Bluetooth.</li> <li>Seleccione el teclado orión en la lista.*</li> <li>Haga clic en Asociar y siga todas las instrucciones que aparezcan en la pantalla.</li> <li>*RAPOO BT3.0 KB/RAPOO BLE KB/Rapoo BleMouse/Ratón RAPOO BT3.0</li> </ol> |     | <ol> <li>Нажинте инолку Вцегооті, чтобы переключиться на другой канал.</li> <li>Вылолинте дейстияне шагов 24 з 3тала «Выполинте сопряжение первого<br/>устройства» дия подключения второго устройства.</li> <li>Сопряжение по Вцетооті<br/>Windows® 74 8:</li> <li>Нажинте кнопку «Пуск», выберите «Панель управления» &gt; «Добавить<br/>устройство».</li> <li>Выберите клавичатуру или мышь из списка.*</li> <li>Нажинте кнопку «Пуск», выберите «Ганельми инструкциям, которые<br/>могут появиться на зкране.</li> <li>Нажинте кнопку «Пуск», выберите «Настройки» &gt; «Устройства» &gt; Bluetooth.</li> <li>Нажинте кнопку «Пуск», выберите «Настройки» &gt; «Устройства» &gt; Bluetooth.</li> <li>Выберите павичатуру или мышь из списка.*</li> <li>Знажинте кнопку «Гуск», выберите «Настройки» &gt; «Устройства» &gt; Bluetooth.</li> <li>Выберите павичатуру или мышь из списка.*</li> <li>Знажинте кнопку «Гуск», выберите «Настройки» &gt; «Устройства» &gt; Bluetooth.</li> </ol>                   |
|   | Remarque : RAPOO BLE nécessite Windows 8 ou une version ultérieure                                                                                                    | Nota: RAPOO BLE requiere Win8 o una version posterior                                                                                                    |     | *RAPOO BT3.0 KB/RAPOO BLE KB/Rapoo BleMouse/RAPOO BT3.0 Мышь                                                                                                    |
|   | Tastatur<br>1. Halten Sie Tastenkombinationen, Fn+1, Fn+2 oder Fn+3, mindestens 3 Sekunden<br>gedrück, Status-LED blinken langsam,die Tastatur ist 60 Sekunden lang auffindbar,um<br>3 verschiedene Geräte über Blikenot zu koppeln<br>2. Schließen Sie die Bluetooth-Kopplung an Ihrem Gerät ab.                                                                                                    | Toetsenbord     Houd de sneltoets Fn+1, Fn+2 of Fn+3 minstens 3 seconden ,Statuslampjes     knipperen langzaam, het toetsenbord is 60 seconden detecteerbaar,ingedrukt     om 3 verschillende apparaten te koppelen via Bluetooth.     z. Voltooi de Bluetooth-koppeling op uw apparaat.     Muis     Uw eerste apparaat koppelen     J. Schwid he muic in.                                                                                                    |     | Примечание: для RAPOO BLE требуется Win 8 или более поздняя версия<br>Клавіатура<br>1. Натискайте і утримуйте комбінації клавіш Fn+1, Fn+2 або Fn+3 щонайменше<br>протагом 3 секунд, Світлодіоди статусу повільно мерехтять, Клавіатуру видно<br>протагом 60 секундщоб поднати в пару 3 різних пристрої по Вічеtооth.<br>2. Завершіть повснання в пару Віческон на пристрої.                                                                                                    |
|   | Maus<br>Erstes Gerät koppeln<br>1. Schalten Sie die Bluetooth-Taste zum Koppeln mindestens 3 Sekunden gedrückt.<br>Die Status-LED blinkt langsam rot. Die Maus ist 2 Minuten lang sichtbar.<br>3. Schließen Sie die Bluetooth-Kopplung an Ihrem Gerät ab. Wenn Maus und<br>Gerät gekoppelt sind, erlicht die Leuchte.<br>Zweites Gerät koppeln<br>1. Drücken Sie die Bluetooth-Taste zum Umschalten auf einen anderen Kanal.<br>2. Befolgen Sie zur Verbindung Ihres zweiten Gerätes die Schritte 2 und 3 unter                                                                                                    | 2. Houd de Bluetooth-knop minstens 3 seconden ingedrukt om te koppelen. De<br>status-LED knippert langzaam rood. De muis is detecteerbaar gedurende 2<br>minuten.<br>3. paraat zijn gekoppelig op uw apparaat. Wanneer de muis en uw<br>apparaat zijn gekoppelig gaat het lampje uit.<br>Uwt weede apparaat koppelen.<br>1. Druk op de Bluetoothknop om te schakelen naar een ander kanaal.<br>2. Volg stappen 2 en 3 van "Uw eerste apparaat koppelen" om uw tweede<br>apparaat te verbinden.                                                                                                    |     | Миша<br>Точанийте у пару перший пристрій<br>2. Антиснти т, у грониуйте кнопку Bluetooth щонайменше 3 секунди, щоб<br>поднати у пару. Світодіод статусу повільно мерехтить червоним. Мишу<br>видно проткочи 2 жилини.<br>3. Завершіть поднания в пару Bluetooth на пристрої. Коли мишу іваш<br>пристрій поднано в пару, лалючка статусу вимикається.<br>Поднайте у пару другий пристрій<br>1. Натисніть кнопку Bluetooth                                                                                                    |
|   | _Erstes Gerät koppeln*.<br>Bluetooth-Koppiung<br>Windows87 und 8: Start-Schaltfläche und wählen Sie Systemsteuerung > Gerät<br>hinzufugen<br>2. Wählen Sie Tastur oder Maus aus der Liste.*<br>3. Klicken Sie auf Weiter und befolgen Sie möglicherweise am Bildschirm<br>angezeigten Anweisungen.<br>Windows810:<br>1. Klicken Sie auf die Start-Schaltfläche, wählen Sie dann Einstellungen > Geräte ><br>Bluetooth.<br>2. Wählen Sie Tastur oder Maus aus der Liste.*<br>3. Klicken Sie auf Koppein und befolgen Sie die möglicherweise am Bildschirm<br>angezeigten Anweisungen.<br>*RAPOO BT3.0 KB/RAPOO BLE KB/Rapoo BleMouse/RAPOO BT3.0 Mouse<br>Hinweis: RAPOO BLE benötigt Windows 8 oder aktuellere Version                                                                                                    | Bluetooth-koppeling<br>Windows <sup>59</sup> en 8;<br>18; op de knop "Start" en selecteer vervolgens Configuratiescherm > Een<br>aparaet toeveegen<br>3. Stikk op Volgende en volg alle overige instructies die mogelijk verschijnen op het<br>schern.<br>Windows <sup>50</sup> 10;<br>1. Kilk op de knop "Start" en selecteer vervolgens Instellingen > Apparaten ><br>Bluetooth.<br>2. Selecteer het toetsenbord of de muis in de lijst.*<br>3. Kilk op koppelen en volg eventuele andere instructies die mogelijk verschijnen<br>op het scherm.                                                                                                    |     | <ol> <li>г. натиснть кнопку віцейсовть, щов перемняутися на наступний канал.</li> <li>Виконуйте кроки 2 і з з АПосднайте у пару перший пристрій», щоб підключити другий пристрій.</li> <li>Посднання в пару по Віцекооth Windows9718</li> <li>Клацніть кнопку Start (Пуск), потім виберіть Control Panel (Контрольна панель) &gt; Add a device (Додалт пристрій).</li> <li>Виберіть з сипксу мищу аб колавізуру.*</li> <li>Клацніть кнопку Start (Пуск), потім виберіть Control Panel (Контрольна Самбрай).</li> <li>Виберіть з сипксу мищу аб колавізуру.*</li> <li>Клацніть kent (Далі) та виконуйте всі наступні інструкції, що з'являться на екрані.</li> <li>Клацніть кнопку Start (Пуск), виберіть Settings (Налашгування) &gt; Devices (Пристро) &gt; Віцетоотh.</li> <li>Виберіть запазітору або мищу зі стиксу.*</li> <li>Клацніть рат (Посднати у пару) і виконуйте всі наступні інструкції, що з'являться на екрані.</li> <li>Миша RAPOO BT3 (NB/RAPOO BLE КВ/RAPOO BIeMoutse/RAPOO RT3 0</li> </ol> |
|   | -                                                                                                    |                                                                                                    |     | Примітка: для RAPOO BLE потрібна Win8 або новіша версія                                                                                                    |

Tastiera 1. Tenere premuta la combinazione di tasti Fn+1, Fn+2 o Fn+3 per almeno 3 secondi,LED di stato lampeggia lentamente, la tastiera è rilevabile per 60 secondi,per associare 3 diversi dispositivi tramite Bluetooth. 2. Completare l'associazione Bluetooth sul dispositivo.

Windows® XP / Vista / 7 / 8 / 10 или более поздней версии, USB порт

I Windows® XP / Vista / 7 / 8 / 10 ou mais recente, porta USB

💷 Windows® XP / Vista / 7 / 8 / 10 або вище, порт USB

\*

www.rapoo.com

A.1.1\_5613-17904-222

System Requirements / Exigences du système / Systemvoraussetzungen / Requisiti di sistema / Requerimientos del sistema / Systeemvereisten / Requisitos do Sistema / Системные требования / Системні вимоги

I Windows® XP / Vista / 7 / 8 / 10 or later, USB port

(f) Windows®XP / Vista / 7 / 8 / 10 ou version ultérieure, Port USB Windows® XP / Vista / 7 / 8 / 10 oder höher, USB-Anschluss

(II) Windows® XP / Vista / 7 / 8 / 10 o versioni successive, Porta USB B Windows®XP / Vista / 7 / 8 / 10 o posterior, Puerto USB 🔟 Windows®XP / Vista / 7 / 8 / 10 of later, USB-poort

### Warranty / Garantie / Garantie / Garanzia / Garantía / Garantie / Garantia / Гарантия / Гарантія

- The device is provided with two-year limited hardware warranty from the purchase day. Please see www.rapoo.com for more information
- (fr) L'appareil est fourni avec deux ans de garantie matérielle limitée à compter du jour d'achat. Merci de consulter www.rapoo.com pour plus d'information
- Wir gewähren eine zweijährige, eingeschränkte Hardware-Garantie ab Kaufdatum. Weitere Informationen finden Sie hier: www.rapoo.com. œ
- œ il dispositivo viene fornito con due anni di garanzia hardware limitata a parite dalla data di acquisto. Per ulteriori informazioni consultare www.rapoo.com
- El dispositivo se proporciona con una garantía de hardware limitada de dos años a partir de la fecha de compra. Consulte la dirección www.rapoo.com para obtener más información. <u>es</u>
- ത Het toestel wordt met een tweejarige beperkte hardware-garantie vanaf de aankoopdatum geleverd. Raadpleeg www.rapoo.com voor meer informatie.
- 🕼 O dispositivo é fornecido com garantia de hardware limitada de dois anos a partir do dia da compra. Por favor consulte www.rapoo.com para obter mais informações. (ru)

FCC Statement

Данное устройство предоставляется с ограниченной гарантией на аппаратное обеспечение сроком два года со дня покупки. Более подробную информацию можно найти по адресу www.гароо.com (Ja Строк дії обмеженої гарантії для апаратного забезпечення - два роки з дати придбання. Більше інформації ви знайдете на www.rapoo.com

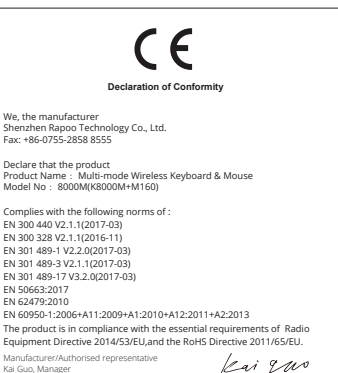

Manufacturer/Authorised representative Kai Guo, Manager R&D Department Date of Issue: Aug. 30, 2017

Made in China

# (1) l'appareil ne doit pas produire de brouillage, et ⚠ ( € 🗵 (2) l'utilisateur de l'appareil doit accepter tout brouillage radioélectrique subi, même si le brouillage est susceptible d'en compromettre le fonctionnement

This equipment has been tested and found to comply with the limits for a Class B digital device, pursuant to part 15 of the FCC rules. These limits are designed to provide reasonable protection against harmful interference in a residential installation. This equipment generates, uses and can radiate radio frequency energy and, if not installed and used in accordance with the instructions, may cause harmful interference to radio communications. However, there is no guarantee that interference will not occur in a particular installation. If this equipment does cause harmful interference to radio to television reception, which can be determined by turning the equipment off and on, the user is encouraged to try to correct the interference by one or more of the following measures:

-Reorient or relocate the receiving antenna.

- -connect the equipment into an outlet on a circuit different from that to which the receiver is connected.

-Consult the dealer or an experienced radio/TV technician for help.

To assure continued compliance, any changes or modifications not expressly approved by the party responsible for compliance could void the user's authority to operate this equipment. (Example- use only shielded interface cables when connecting to computer or peripheral devices).

#### FCC Radiation Exposure Statement

(1) this device may not cause interference, and

ISEDC Radiation Exposure Statement

L'exploitation est autorisée aux deux conditions suivantes:

ISEDC RSS warning

This equipment complies with FCC RF radiation exposure limits set forth for an uncontrolled environment. This transmitter must not be co-located or operating in conjunction with any other antenna or transmitter This equipment complies with Part 15 of the FCC Rules.Operation is subject to the following two conditions:

This equipment complies with ISEDC RF radiation exposure limits set forth for an uncontrolled environment. This transmitter must not be co-located or operating in conjunction with any other antenna or transmitter

(1) This device may not cause harmful interference, and

(2) This device must accept any interference received, including interference that may cause undesired operation. Caution!

This device complies with Industry Canada licence-exempt RSS standard (s). Operation is subject to the following two conditions:

(2) this device must accept any interference, including interference that may cause undesired operation of the devi Le présent appareil est conforme aux CNR d'Industrie Canada applicables aux appareils radio exempts de licence.

Cet appareil est conforme aux limites d'exposition de rayonnement RF ISEDC établies pour un environnement non contrôlé. Cetémetteur ne doit pas être co-implanté oufonctionner en conjonction avec toute autreantenne ou transmetteur

Any Changes or modifications not expressly approved by the party responsible for compliance could void the user's authority to operate the equipment. It is forbidden to reproduce any part of this quick start guide without the permission of Shenzhen Rapoo Technology Co., Ltd.

he manufacturer is not responsible for any radio or TV interference caused by unauthorized modifications to this equipment. Such modifications could void the user authority to operate the equipment